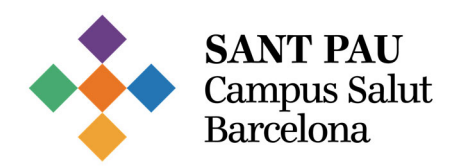

## Guia: Com establir preferències a les convocatòries de lloc de treball (personal intern)

1. Accedeix a la plataforma Talent Sant Pau fent clic al botó de la intranet.

| #TalentSantPau                                                                                                    | <b>•</b> | APLICACIONS                    |
|----------------------------------------------------------------------------------------------------|----------|--------------------------------|
| Talent Sant Pau: la plataforma per                                                                                                    |          | Permises,<br>Sant Bay          |
| construir, gestionar i consolidar el<br>teu camí professional a l'Hospital                                                                                                    |          | Full de guàrdies               |
| Ja pots accedir a Talent Sant Pau, la nova plataforma de la Direcció de Professionals<br>que sunosa un recurs tecnològic i una eina de gestió per millorar el tractament i l'ús<br>de la informació. Pots entrar fàcilment des del botó que s'ha habilitat a la pàgina<br>d'entrada a la intranet. |          | MENÚ MENJADOR<br>Visualitza'l! |

2. Accedeix a l'apartat Convocatòries.

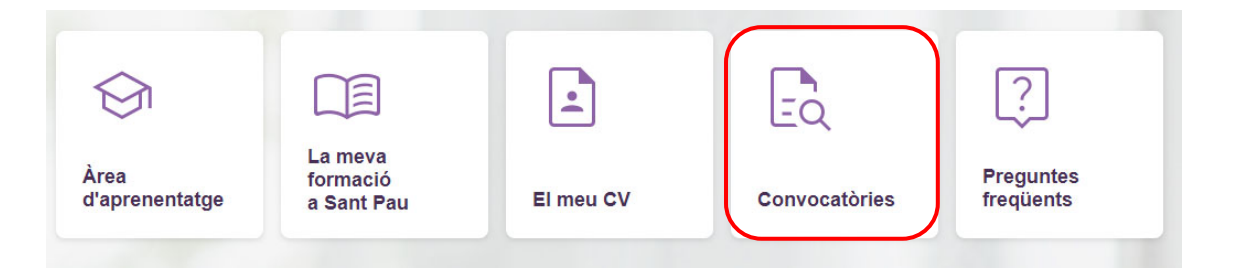

**3.** Fes clic sobre qualsevol dels grups professionals disponibles de les convocatòries.

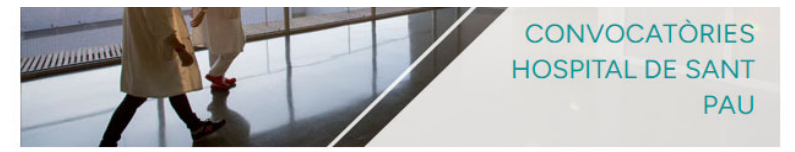

CONVOCATÒRIES HOSPITAL DE SANT PAU

## Inscripció convocatòries internes / externes:

- INFERMER/INFERMERA
- TÈCNIC/TÈCNICA CURES AUXILIARS D'INFERMERIA
- ADMINISTRATIU/ADMINISTRATIVA
- FACULTATIU/FACULTATIVA
   ALTRES LLOCS DE TREBAL
- ALTRES LLOGS DE TREBAL

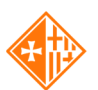

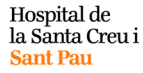

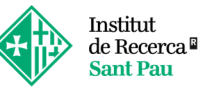

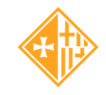

Campus d'Aprenentatge Sant Pau

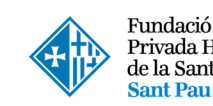

Fundació Privada Hospital de la Santa Creu i

Convocatòries Hospital de Sant Pau Convocatòries Institut de Recerca

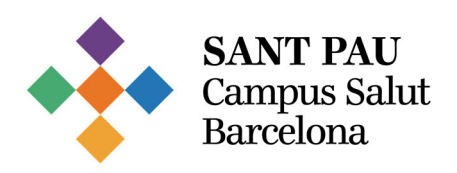

4. Accedeix a l'apartat El meu perfil.

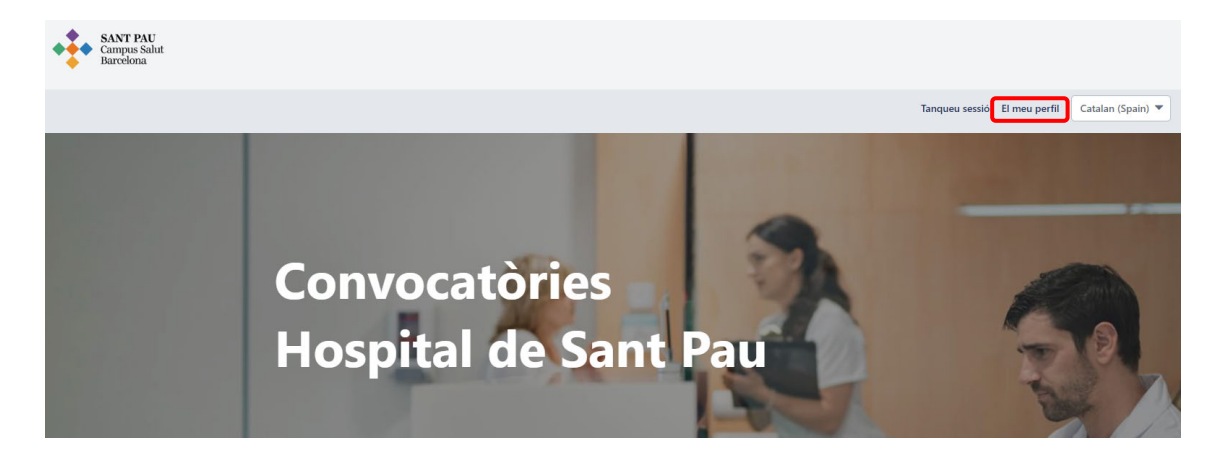

**5.** A aquesta pàgina podràs consultar les convocatòries en què t'has inscrit. També es mostrarà un missatge indicant si tens convocatòries pendents d'ordenar.

| Falten per ordenar preferències. El termini màxim és el <b>15/03/</b> 2023 |                                                                                                    |                                   |  |
|----------------------------------------------------------------------------|----------------------------------------------------------------------------------------------------|-----------------------------------|--|
| Benvingut,                                                                 | Cercar ofertes de treball Opcions  Assignar prefe                                                      | erències Descarregar Preferències |  |
|                                                                            | +<br>: meves dades estan disponibles per a cerques d'altres càrrecs.                                   |                                   |  |
| Estat de la ca                                                             | ndidatura                                                                                              | Tots 💌                            |  |
| Finalitzar                                                                 | Convocatoria 2023/34<br>ID obligatori : reg79 Úttima modificació : 13/02/2023 Comprovar estat : Envlat | 0 💌                               |  |
| Finalitzar                                                                 | Convocatoria 2023/10<br>ID obligatori : reg54 Úttima modificació : 11/01/2023 Comprovar estat : Envlat | 0 💌                               |  |
| Finalitzar                                                                 | Convocatoria 2023/18<br>ID obligatori : req63 Útlima modificació : 11/01/2023 Comprovar estat : Enviat | ⊘ .                               |  |

- 6. Instruccions per ordenar les convocatòries:
  - Fes clic al botó Assignar preferències. Es mostrarà una finestra emergent on podràs establir l'ordre de preferència. Assigna la preferència 1 a la convocatòria que més t'interessi i continua ordenant la resta segons la teva prioritat. Assignaràs preferències a tantes convocatòries com t'hagis inscrit.

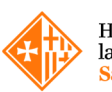

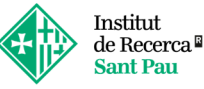

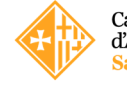

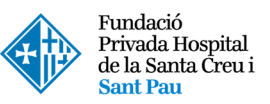

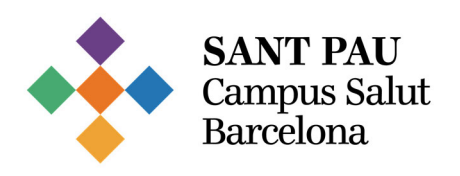

|          | Benvingut, Cercar ofertes de treball Opcions 🔻 Assignar preferències Descarregar Preferències |          |   |
|----------|-----------------------------------------------------------------------------------------------|----------|---|
|          | Les meves dades estan disponibles per a cerques d'altres càrrecs.                             |          |   |
| Ordo     |                                                                                               |          |   |
| Orde     |                                                                                               |          | × |
| Grup con | ocatoria 182302 🔹                                                                             |          |   |
| 1        | Convocatoria 2023/102<br>ID: rregio Tin Inscripción: 28/07/2023 Grupo convocatoria: 28/302    | ₹.       | * |
| 2        | Convocatoria 2023/103<br>ID : reg99 Fin inscripción : 28:02/2033 Grupo convocatoria : 28:302  |          |   |
| 3        | Convocatoria 2023/101<br>ID : reg8 Fin inscripción : 28/02/2023 Grupo convocatoria : 282302   | •        | ÷ |
|          | Guardar                                                                                       | Cancelar | - |

- Pots assignar les teves preferències arrossegant cada convocatòria amunt o avall amb el ratolí o utilitzant les fletxes de pujar i baixar situades a la part dreta de cada convocatòria.
- Quan tinguis totes les convocatòries ordenades, fes clic al botó Desar.
- Important: Si només t'has inscrit a una convocatòria, és imprescindible que hi accedeixis, li assignis la preferència 1 i desis l'ordenació. Si no assignes cap preferència, el registre d'inscripció no quedarà finalitzat i la teva candidatura serà exclosa del procés.
- Compte: Si fas clic a Assignar preferències però no modifiques cap ordre i després selecciones Desar, l'ordre es guardarà automàticament segons el cronològic d'inscripció.
- Podràs entrar i modificar l'ordre de les teves preferències tantes vegades com vulguis dins dels 15 dies habilitats per al procés.
- Si necessites ajuda, pots consultar un vídeo explicatiu disponible a les *Preguntes Freqüents.*
- Un cop ordenades totes les preferències, apareixerà el següent missatge:

| Preferències guardades correctament. |                                                                                    |  |  |
|--------------------------------------|------------------------------------------------------------------------------------|--|--|
| Benvingut, Lara!                     | Cercar ofertes de treball Opcions 👻 Assignar preferències Descarregar Preferències |  |  |

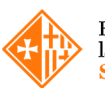

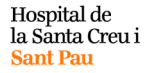

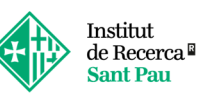

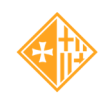

Campus d'Aprenentatge Sant Pau

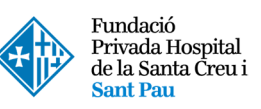

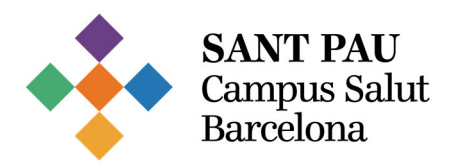

7. Finalment, per comprovar l'ordre establert, fes clic al botó Descarregar Preferències. D'aquesta manera, podràs guardar el document en format PDF.

| Les meves dades estan disponibles per a cerques d'altres càrrecs. | Benving | jut,                                                                          | Cercar ofertes de treball | Opcions 🔻 | Assignar preferències | Descarregar Preferències |
|-------------------------------------------------------------------|---------|-------------------------------------------------------------------------------|---------------------------|-----------|-----------------------|--------------------------|
|                                                                   |         | 도 +<br>더<br>Les meves dades estan disponibles per a cerques d'altres càrrecs. |                           |           |                       |                          |
| SANT PAU Direcció de Professionals                                | •       | SANT PAU                                                                      |                           |           | Direcció              | de Professionals         |

Aquest és l'ordre de preferències de les convocatòries a les que s'ha inscrit a data 15/02/2023: 

| GRUP<br>CONOVCATÒRIES | No PREFERÈNCIA | CONVOCATÒRIA   | DATA<br>D'INSCRIPCIÓ<br>CONOVCATÒRIA |
|-----------------------|----------------|----------------|--------------------------------------|
| 2022-310              | 1              | Facultatiu/iva | 11/01/2023                           |

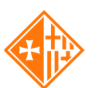

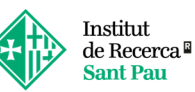

SANT PAU Campus Salut Barcelona

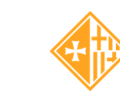

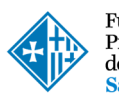

Fundació Privada Hospital de la Santa Ĉreu i Sant Pau